## УТВЕРЖДАЮ

согласовано

Зам.директора ГМЦГИ ФГУП

«ВНИИФТРИ»

Начальник ГЦИ СИ «Воентест» 32 ГНИИИ МО РФ

В.Н. Храменков

С.В. Сильвестров

10 \_\_\_\_\_ 2005 г.

«28» 10 2005 г.

## ГОСУДАРСТВЕННАЯ СИСТЕМА ОБЕСПЕЧЕНИЯ ЕДИНСТВА ИЗМЕРЕНИЙ

Комплекс для поверки (градуировки) гидрофонов ВМФ-РЭ1/5 00.00.00

Методика поверки

ВМФ-РЭ1/5 00.00.00 Д

Москва 2005

#### 1. Общие положения

Настоящая методика распространяется на комплекс для поверки (градуировки) гидрофонов ВМФ-РЭ1/5 00.00.00 (в дальнейшем - комплекс ВМФ-РЭ1/5), предназначенный для поверки (градуировки) рабочих измерительных гидрофонов и гидроакустических головок в диапазоне частот от 0,1 Гц до 200 кГц и устанавливает методы и средства проведения первичной и периодической поверок.

Настоящая методика соответствует требованиям МИ 2040-89.

Межповерочный интервал не должен превышать 12 месяцев.

Комплекс ВМФ–РЭ1/5 состоит из двух измерительных установок:

установки ВМФ-РЭ1/5С, предназначенной для поверки (градуировки) рабочих измерительных гидрофонов и гидроакустических головок в диапазоне частот от 0,1 Гц до 3,15 кГц:

установки ВМФ-РЭ1/5В, предназначенной для поверки (градуировки) рабочих измерительных гидрофонов и гидроакустических головок в диапазоне частот от 3,15 кГц до 200 кГц.

#### 2. Проведение поверки комплекса ВМФ-РЭ1/5

Поверка комплекса заключается в проведении независимых поверок установок ВМФ-*РЭ1/5С и ВМФ-РЭ1/5В*.

Поверка установки ВМФ-РЭ1/5С производится в соответствии с методикой поверки установки ВМФ-РЭ1/5С 00.00.00 Д2.

Поверка установки ВМФ-РЭ1/5В производится в соответствии с методикой поверки установки ВМФ-РЭ1/5В 00.00.00 Д1.

Перед проведением поверки необходимо предварительно ознакомиться с Формуляром ВМФ-РЭ1/5 00.00.00 ФО, Руководством по эксплуатации ВМФ-РЭ1/5С 00.00.00 РЭ, Руководством по эксплуатации ВМФ-РЭ1/5В 00.00.00 РЭ.

#### 3. Оформление результатов поверки комплекса ВМФ-РЭ1/5

При положительных результатах поверок установок  $BM\Phi - P \Im 1/5C$  и  $BM\Phi - P \Im 1/5B$ выдается свидетельство о поверке комплекса ВМФ-РЭ1/5 в качестве рабочего эталона 2-го разряда по МИ 1620-92, форма которого приведена в приложении 2 МИ 2040-89.

При отрицательных результатах по любому из пунктов методики поверки дальнейшее проведение поверки прекращается, комплекс бракуется, к дальнейшему применению не допускается и на него выдается извещение о непригодности в соответствии с требованиями ПР 50.2.006-94 с указанием причин.

Начальник отдела 32 ГНИИИ МО РФ Начальник лаборатории ГМЦГИ ФГУП «ВНИИФТРИ» Главный конструктор разработки комплекса ВМФ-РЭ1/5

В.В. Супрунюк

С.М. Лихачев

А.Е. Исаев

Установка ВМФ-РЭ1/5С

# МЕТОДИКА ПОВЕРКИ

# ВМФ-РЭ1/5 00.00.00 Д2

Настоящая методика поверки распространяется на установку ВМФ–РЭ1/5С, предназначенную для автоматического проведения гидроакустических измерений: АЧХ чувствительности рабочих измерительных гидрофонов методом сличения в диапазоне частот (0,1 – 3150,0) Гц и устанавливает методы и средства проведения первичной и периодической поверок.

Настоящая методика поверки соответствует требованиям МИ 2040-89.

Перед проведением поверки необходимо предварительно ознакомиться с Руководством по эксплуатации на установку для градуировки гидрофонов ВМФ-РЭ1/5С 00.00.00 РЭ.

## 2 Операции поверки.

2.1 При проведении поверки установки ВМФ-РЭ1/5С должны выполняться операции, приведенные в таблице 1.

Таблица 1

| Наименование                               | Номер пункта    | Проведение операции при |               |  |
|--------------------------------------------|-----------------|-------------------------|---------------|--|
| операции порерки                           | методики повер- | первичной               | периодической |  |
| операции поверки                           | КИ              | поверке                 | поверке       |  |
| <u>1 Внешний осмотр</u>                    | 7.1             | да                      | да            |  |
| 2 Опробование                              | 7.2             |                         |               |  |
| 2.1 Опробование излучающего тракта         | 7.2.1           | да                      | да            |  |
| 2.2 Опробование приемного тракта           | 7.2.2           | да                      | да            |  |
| 2.3 Опробование тракта ЦАП - УВ-13         | 7.2.3           | да                      | да            |  |
| 3 Проверка технических характеристик       | 7.3             |                         | с.<br>        |  |
| 3.1 Проверка частоты ЦАП                   | 7.3.1           | да                      | да            |  |
| 3.2 Проверка выходного напряжения УМЗ      | 7.3.2           | да                      | нет           |  |
| 3.3 Проверка возможности поверки гидрофо-  | 7.3.3           | да                      | нет           |  |
| нов на частоте 0,1 Гц                      |                 |                         |               |  |
| 4 Определение метрологических характери-   | 7.4             |                         |               |  |
| стик                                       |                 |                         |               |  |
| 4.1 Определение нелинейности амплитудной   | 7.4.1           | да                      | нет           |  |
| характеристики приемного тракта            |                 |                         |               |  |
| 4.2 Определение соотношения сигнал/шум.    | 7.4.2           | да                      | нет           |  |
| 4.3 Определение диапазона измерения чувст- | 7.4.3           | да                      | нет           |  |
| вительности поверяемых гидрофонов          |                 | ·                       |               |  |
| 4.4 Определение коэффициентов усиления     | 7.4.4           | да                      | да            |  |
| 4.5 Определение неравномерности звукового  | 7.4.5           | ла                      | нет           |  |
| поля в полости камеры                      |                 |                         |               |  |
| 4.6 Определение чувствительности ИП1.      | 7.4.6           | да                      | да            |  |
| 4.7 Определение СКО результата измерения   | 7.4.7           | да                      | нет           |  |
| при поверке типовых гидрофонов.            |                 | 57.750                  |               |  |
| 4.8 Определение систематической погрешно-  |                 |                         |               |  |
| сти установки ВМФ-РЭ1/5С по результатам    | 718             | 70                      |               |  |
| градуировки рабочего эталона (гидрофона)   | /.4.0           | да                      | да            |  |
| 1-го разряда                               |                 |                         |               |  |

## 3 Средства поверки.

3.1 При проведении поверки должны быть применены средства измерений и вспомогательные устройства, приведенные в таблице 2. Таблица 2

| № пункта<br>методики<br>поверки | Наименование и тип основного или вспомогательного средства поверки, метрологические и основные технические характеристики средства поверки |  |  |  |  |  |
|---------------------------------|----------------------------------------------------------------------------------------------------|--|--|--|--|--|
| 7.4.1                           | Аттенюатор образцовый ступенчатый АО-4, диапазон ослабления (0 – 110) дБ,                                                                  |  |  |  |  |  |
|                                 | θ ≤ 0,05 дБ                                                                                                    |  |  |  |  |  |
| 7.3.1                           | Частотомер электронно-счетный Ч3-63, $\Delta \leq 0,01$ %                                                                                  |  |  |  |  |  |
| 7.3.2                           | Измеритель нелинейных искажений C6-11, $\Delta \le 1,0$ %                                                                                  |  |  |  |  |  |
| 7.3.2                           | Вольтметр универсальный цифровой В7-34, ∆ ≤ 1,5 %                                                                                          |  |  |  |  |  |
| 7.4.7                           | Рабочий эталон 1-го разряда ГИ-33, диапазон частот 0,1 Гц – 3,15 кГц, θ ≤ 0,5 дБ.                                                          |  |  |  |  |  |
| т.                              | Вспомогательное оборудование                                                                                                    |  |  |  |  |  |
| 7.3.3, 7.4.4                    | Эквиваленты гидрофона, $\theta \le 5$ %:                                                                                                   |  |  |  |  |  |
|                                 | ЭГГ 36 пФ; ЭГГ 360 пФ; ЭГ-5 15 нФ                                                                                                    |  |  |  |  |  |
| 7.4.2, 7.4.5                    | Измерительный гидрофон, диапазон частот 0,1 Гц – 3,15 кГц, θ ≤ 3 дБ                                                                        |  |  |  |  |  |
| 7.4.6                           | Цилиндр калибровочный                                                                                                    |  |  |  |  |  |
| 7.4.5                           | Линейка, 0-150 мм, θ ≤ 0,5 мм                                                                                                    |  |  |  |  |  |

3.2 Все средства поверки должны иметь действующий документ о поверке.

3.3 Допускается применение других средств измерений, удовлетворяющих требованиям настоящей методики поверки и обеспечивающих измерение соответствующих параметров с требуемой погрешностью.

Вспомогательные материалы, необходимые для проведения поверки, и нормы их расхода приведены в таблице 3.

## Таблица 3

| Наименование материала             | Нормы расхода, кг |
|------------------------------------|-------------------|
| Ветошь обтирочная ОСТ-63-46-84     | 3,0               |
| Спирт этиловый ГОСТ 18300-72       | 3,0               |
| Мыло хозяйственное СТ 13-368-85    | 0,5               |
| Вата хлопчатобумажная ГОСТ 5679-85 | 0,3               |

## 4 Требования безопасности и требования к квалификации поверителей

4.1 При выполнении операций поверки должны быть соблюдены все требования техники безопасности, регламентированные ГОСТ 12.1.019-79, ГОСТ 12.1.038-82, ГОСТ 12.3.019-80, действующими «Правилами технической эксплуатации электроустановок потребителей», «Правилами техники безопасности при эксплуатации электроустановок потребителей», а также всеми действующими местными инструкциями по технике безопасности.

4.2 К выполнению операций поверки и обработке результатов наблюдений могут быть допущены только лица, аттестованные в качестве поверителя в установленном порядке.

4.3 Персонал должен иметь допуск к работам в электроустановках до 1000 В.

## 5 Условия поверки

При проведении поверки должны соблюдаться следующие условия:

- температура воды и воздуха ( $20 \pm 5$ ) °С;

- атмосферное давление (100 ± 4) кПа (750 ± 30) мм рт ст;

- относительная влажность воздуха до 80 % при температуре окружающего воздуха (20 ± 5) °С;

- напряжение питающей сети (220 ± 22) с частотой (50 ± 1) Гц.

## 6 Подготовка к поверке

6.1 На поверку представляют установку ВМФ-РЭ1/5С, полностью укомплектованную в соответствии с ЭД на нее (ВМФ-РЭ1/5 00.00.00 ФО и ВМФ-РЭ1/5С 00.00.00 РЭ) за исключением ЗИП.

При периодической поверке представляют дополнительно свидетельство и протокол о предыдущей поверке.

6.2 Во время подготовки установки к поверке поверитель знакомится с нормативной документацией на установку и готовит все необходимые материалы и средства измерений к проведению поверки.

6.3 Поверитель собирает установку и подготавливает ее к включению в сеть в соответствии с ее ЭД (ВМФ-РЭ1/5С 00.00.00 РЭ).

## 7 Проведение поверки.

## 7.1 Внешний осмотр

7.1.1 При проведении внешнего осмотра устанавливается:

- соответствие установки РЭ-1/5С эксплуатационной документации;
- отсутствие механических и электрических повреждений, влияющих на работу;
- возможность установки в камере всех типов градуируемых гидрофонов из номенклатуры гидрофонов, поверяемых на установке РЭ-1/5С;
- отсутствие повреждений в герметичных соединениях, а также выполнение условий поверки, установленных в разделе 5 настоящей Методики поверки.

7.1.2 При проведении периодической поверки следует рассмотреть свидетельство о предыдущей поверке.

#### 7.2 Опробование

Установить в камеру КИС-СД гидрофон из номенклатуры гидрофонов, поверяемых на установке.

Перед опробованием установки ВМФ-РЭ1/5С включить ее в сеть и привести в рабочее положение в соответствии с требованиями раздела 2 руководства по эксплуатации ВМФ-РЭ1/5С 00.00.00 РЭ и прогреть в течение не менее 30 мин.

## 7.2.1 Опробование излучающего тракта

Для опробования излучающего тракта выполнить следующие операции:

- 1) Нажать кнопку «Пуск» в главном окне «WINDOWS».
- 2) Выбрать в меню раздел «Программы».
- 3) Выбрать в подменю раздел «Рабочий эталон РЭ-1 5С-ВМФ».
- 4) Выбрать в подменю раздел «Программы поверки».
- 5) Запустить на выполнение программу «Опробование излучающего тракта».
- 6) Установить в окне диалога «Опробование излучающего тракта» в текстовом окне «Частота» с помощью движка горизонтальной прокрутки частоту 1000 Гц.
- 7) Нажать командную кнопку «ПУСК».
- Убедиться на слух, что электродинамический излучатель камеры издает звуковой сигнал.
- 9) Повторить операции 6) 8) для частот 800 и 500 Гц.

Убедиться на слух, что излучатель камеры издает звуковой сигнал разной тональности.

## 7.2.2 Опробование приемного тракта

Для опробования приемного тракта выполнить следующие операции:

- 1) Подать сигнал с выхода ЦАП на вход «ГГ» и через тройник на вход «ПК» устройства УВ-13 блока БАУ-2.
- 2) Нажать кнопку «Пуск» в главном окне «WINDOWS».
- 3) Выбрать в меню раздел «Программы».

- 4) Выбрать в подменю раздел «Рабочий эталон РЭ-1\_5С-ВМФ».
- 5) Выбрать в подменю раздел «Программы поверки».
- 6) Запустить на выполнение программу «Опробование приемного тракта».
- 7) Нажать командную кнопку «ГГ» в окне диалога «Опробование приемного тракта».
- 8) Нажать командную кнопку «Проверка» в окне диалога «Опробование приемного тракта».
- 9) Прочитать результат в текстовом окне «Результат проверки».
- 10) Нажать командную кнопку «ПК» в окне диалога «Опробование приемного тракта».
- 11)Повторить операции 8) и 9).

## 7.2.3 Опробование тракта ЦАП – УВ-13

Для опробования тракта ЦАП – УВ-13 выполнить следующие операции:

- 1) Соединить разъем «Выход» ЦАП с входами «ГГ» и «ПК» УВ-13.
- 2) Нажать кнопку «Пуск» в главном окне «WINDOWS».
- 3) Выбрать в меню раздел «Программы».
- 4) Выбрать в подменю раздел «Рабочий эталон РЭ-1\_5С-ВМФ».
- 5) Выбрать в подменю раздел «Программы поверки».
- 6) Запустить на выполнение программу «Опробование тракта ЦАП УВ-13».
- Нажать командную кнопку «ПУСК» в окне диалога «Опробование тракта ЦАП УВ-13».
- 8) Убедиться, что в текстовых окнах «Иизм. ГГ, мВ» и «Иизм. ПК, мВ» появился результат в пределах 0,12 0,18 В.

#### 7.3 Проверка технических характеристик

## 7.3.1 Проверка частоты ЦАП

Для проверки частоты ЦАП, нагруженного на усилитель мощности, выполнить следующие операции:

- 1) Нажать кнопку «Пуск» в главном окне «WINDOWS».
- 2) Выбрать в меню раздел «Программы».
- 3) Выбрать в подменю раздел «Рабочий эталон РЭ-1 5С-ВМФ».
- 4) Выбрать в подменю раздел «Программы поверки».
- 5) Запустить на выполнение программу «Проверка частоты ЦАП».
- 6) Подключить параллельно к разъему «Выход» на ЦАП частотомер.
- 7) Провести измерения частоты выходного сигнала ЦАП на частотах 1, 10, 20, 125 и 2500 Гц. Измеренные значения не должны отличаться от устанавливаемых значений более чем на 1 %.

#### 7.3.2 Проверка выходного напряжения УМЗ

Для проверки выходного напряжения УМЗ выполнить следующие операции:

- 1) Подключить к разъему «Изл» параллельно внешний вольтметр и измеритель нелинейных искажений.
- 2) Нажать кнопку «Пуск» в главном окне «WINDOWS».
- 3) Выбрать в меню раздел «Программы».
- 4) Выбрать в подменю раздел «Рабочий эталон РЭ-1 5С-ВМФ».
- 5) Выбрать в подменю раздел «Программы поверки».
- 6) Запустить на выполнение программу «Выходное напряжение УМЗ».
- 7) Установить в окне диалога «Выходное напряжение УМЗ» в текстовом окне «Частота, Гц» с помощью горизонтальной прокрутки частоту 20 Гц.
- 8) Установить в окне диалога «Выходное напряжение УМЗ» в текстовом окне «Амплитуда, мВ» с помощью горизонтальной прокрутки значение 950 мВ.
- 9) Измерить вольтметром напряжения на выходе УМЗ. Измеренное напряжение должно быть не менее 3 В при Kr <3 %.

- 10) Установить в окне диалога «Выходное напряжение УМЗ» в текстовом окне «Частота, Гц» с помощью горизонтальной прокрутки частоту 250 Гц.
- 11) Измерить вольтметром напряжения на выходе УМЗ. Измеренное напряжение должно быть не менее 3 В при Kr < 3 %.
- 12) Установить в окне диалога «Выходное напряжение УМЗ» в текстовом окне «Амплитуда, мВ» с помощью горизонтальной прокрутки значение 600 мВ.
- 13) Установить в окне диалога «Выходное напряжение УМЗ» в текстовом окне «Частота, Гц» с помощью горизонтальной прокрутки частоту 2500 Гц.
- 14) Измерить вольтметром напряжения на выходе УМЗ. Измеренное напряжение должно быть не менее 3 В при Kr < 3 %.

## 7.3.3 Проверка возможности поверки гидрофона на частоте 0,1 Гу

Для проверки возможности градуировки гидрофона на частоте 0,1 Гц выполнить следующие операции:

- Соединить разъем «Выход» ЦАП с разъемом «ПК» УВ-13 и через эквивалент гидрофона ЭГ-5 емкостью 15 нФ с разъемом «ГГ» УВ-13.
- 2) Нажать кнопку «Пуск» в главном окне «WINDOWS».
- 3) Выбрать в меню раздел «Программы».
- 4) Выбрать в подменю раздел «Рабочий эталон РЭ-1 5С-ВМФ».
- 5) Выбрать в подменю раздел «Программы поверки».
- 6) Запустить на выполнение программу «Возможность градуировки на частоте 0,1 Гц».
- 7) Нажать командную кнопку «Пуск» в окне диалога «Возможность градуировки на частоте 0,1 Гц».
- Прочитать в текстовых окнах значения «M(10), мкВ/Па», «M(0,1), мкВ/Па» и «M(10)/M(0,1)».

Если выполняется условие 0.95 < M(10)/M(0.1) < 1.05, то установка позволяет проводить поверку гидрофонов, начиная с частоты 0.1 Гц.

## 7.4 Определение метрологических характеристик

## 7.4.1 Определение нелинейности амплитудной характеристики приемного тракта

Для определения нелинейности приемного тракта установки РЭ-1/5С выполнить следующие операции:

1) Собрать схему в соответствие с рисунком 1.

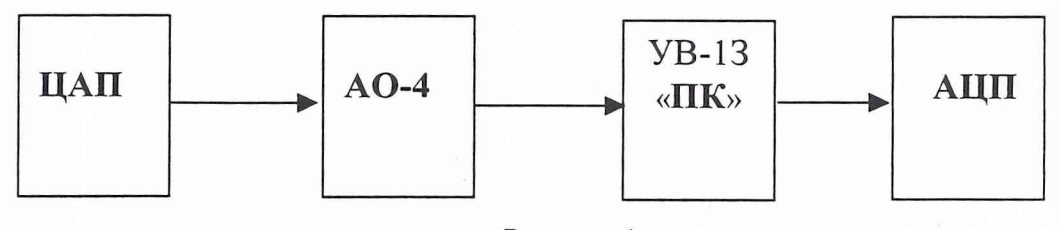

Рисунок 1

- 2) Нажать кнопку «Пуск» в главном окне «WINDOWS».
- 3) Выбрать в меню раздел «Программы».
- 4) Выбрать в подменю раздел «Рабочий эталон РЭ-1 5С-ВМФ».
- 5) Выбрать в подменю раздел «Программы поверки».
- Запустить на выполнение программу «Определение нелинейности амплитудной характеристики приемного тракта».
- 7) Установить уровень сигнала на ЦАП 1000 мВ в текстовом окне «Амплитуда» на панели «Параметры сигнала» в окне диалога «Определение нелинейности».
- 8) Установить частоту 1000 Гц в текстовом окне «Частота» на панели «Параметры сигнала» в окне диалога «Определение нелинейности».
- 9) Установить опорное значение ослабления на аттенюаторе, для чего:

- установить на аттенюаторе ослабление 10 дБ;
- нажать командную кнопку «ИЗМЕРИТЬ» на панели «Команды»;
- прочитать значение ослабления **D**, дБ входного сигнала в текстовом окне «дБ» на панели «Ослабление аттенюатора»;
- вычислить значение опорного ослабления A = (10 D) дБ и установить это значение на аттенюаторе;
- нажать командную кнопку «ИЗМЕРИТЬ» на панели «Команды»;
- прочитать реальное значение ослабления входного сигнала на панели «Результат измерения» в текстовом окне «дБ» (значение ослабление должно находиться в пределах 0 ± 0.02 дБ). Принять за U<sub>max</sub> значение в текстовом окне «мВ» на панели «Результат измерения»;
- занести значение U<sub>max</sub> в таблицу 5.
- 10) Провести проверку нелинейности измерительного тракта, для чего:
  - установить в текстовом окне « дБ» на панели «Ослабление аттенюатора» ослабления 6; 12; 20; 26; 32; 38; 44 дБ, а на аттенюаторе, соответственно, ослабления **B** = **A**+6; **A**+12; **A**+20; **A**+26; **A**+32; **A**+38; **A**+44 дБ;
  - нажать командную кнопку «ИЗМЕРИТЬ» на панели «Команды»;
  - прочитать значение ослабления сигнала на панели «Результат измерения» в окне «дБ»;
- 11) Принять за U<sub>min</sub> значение в текстовом окне «мВ» на панели «Результат» при максимальном ослаблении.
- 12) Занести значение U<sub>min</sub> в таблицу 5.
- 13) Сохранить полученные значения в протоколе, нажав командную кнопку «СОХРА-НИТЬ».
- 14) Повторить операции 8) 13) для значений частот 100,0; 10,0; 1,0; 0,1 Гц.
- 15) Занести результаты измерений в таблицу 4.
- 16) Рассчитать  $\Theta_{AX}$  по формуле  $\Theta_{AX} = \mathbf{B} \mathbf{A} \mathbf{D}$ .
- 17) Занести полученные значения в таблицу 4.

|    | OCTOTO |  |
|----|--------|--|
| -1 | acioia |  |

Γц

Таблица 4

| Ослабление В-А, дБ        | 0 | 6 | 12 | 20 | 26 | 32 | 38 | 44 |
|---------------------------|---|---|----|----|----|----|----|----|
| Результат измерения D, дБ |   |   |    |    |    |    |    |    |
| Θ <sub>АХ</sub> , дБ      |   |   |    |    |    |    |    |    |

За нелинейность амплитудной характеристики приемного тракта принимается максимальное значение  $\Theta_{AX}$ , определенное на частотах 1000,0; 100,0; 10,0; 1,0 и 0,1 Гц.

7.4.2 Определение соотношения сигнал/шум (С/Ш)

Для определения соотношения с/ш выполнить следующие операции:

- 1) Установить в камере рабочий измерительный гидрофон.
- 2) Соединить выходной разъем гидрофона с разъемом «ГГ» УВ-13.
- Нажать кнопку «Пуск» в главном окне «WINDOWS».
- 4) Выбрать в меню раздел «Программы».
- 5) Выбрать в подменю раздел «Рабочий эталон РЭ-1\_5С-ВМФ».
- 6) Выбрать в подменю раздел «Программы поверки».
- 7) Запустить на выполнение программу «Определение соотношения сигнал шум (С Ш)».

- Установить тип используемого гидрофона и его заводской номер на панели «Гидрофон» в окнах выбора «Тип» и «Номер».
- Установить соответственно частоту 1000 Гц и амплитуду 300 мВ сигнала на панели «Параметры сигнала» при помощи полос горизонтальной прокрутки в текстовых окнах «Частота» и «Амплитуда».
- 10) Нажать командную кнопку «ИЗМЕРИТЬ» на панели «Команды» для начала измерения.
- 11) Получить результаты измерения на панели «Результаты измерений» в текстовых окнах.
- 12) Занести в таблицу 5 значения из текстовых окон панели «Результаты измерений»
- 13) Повторить операции 9) 12) на частотах 10, 100 Гц.
- 14) Сохранить протокол командой «СОХРАНИТЬ» панели «Команды».

Таблица 5

| Частота, Гц                    | 10,0 | 100,0 | 1000,0 |
|--------------------------------|------|-------|--------|
| Ur                             |      |       |        |
| U <sub>m</sub> ,               |      |       |        |
| U <sub>max</sub> , мВ          | *    |       |        |
| U <sub>min</sub> , мВ          |      |       |        |
| <b>D</b> <sub>С/Ш</sub> , дБ   |      |       |        |
| <b>М</b> г, мкВ/Па             |      |       |        |
| М <sub>МАХ</sub> , мкВ/Па      |      |       |        |
| <b>М<sub>МІN</sub>, мкВ/Па</b> |      |       |        |

Минимальное соотношение сигнал/шум должно быть не менее 20 дБ.

7.4.3 Определение диапазона измерения чувствительности поверяемых гидрофонов Вычислить максимальную **Мтах** чувствительность поверяемых гидрофонов по формуле  $\mathbf{Mmax} = \mathbf{M_r} \times \mathbf{U_{max}} / \mathbf{U_r}$ ,

где M<sub>г</sub> - чувствительность гидрофона.

В случае, если условие **Мтах > 10 мВ/Па** не выполняется, то следует повторить измерения по 7.4.1, уменьшив в соответствующее число раз уровень сигнала, устанавливаемого в окне «Амплитуда, мВ» окна диалога «Определение нелинейности».

Вычислить минимальную Mmin чувствительность поверяемых гидрофонов по формулам

## $Mmin = max(Mmin_1, Mmin_2)$ , где

$$Mmin_1 = M_{U\Pi 1} \times U_{min} / U_{max} = M_{U\Pi 1} \times 0,0063,$$

$$Mmin_2 = 10M\Gamma \times U_m/U_\Gamma$$

где Мип1 - чувствительность ИП1, определенная в 7.4.6;

 $\mathbf{U}_{\min}$ ,  $\mathbf{U}_{\max}$  - напряжение, определенное в 7.4.1.

Значение Mmax должно быть не менее 10 мВ/Па, а Mmin не более 10 мкВ/Па.

7.4.4 Определение коэффициентов усиления ПУС

Для определения коэффициентов усиления ПУС установки РЭ-1/5С выполнить следующие операции:

1) Собрать схему в соответствии с рисунком 2, используя ЭГГ емкостью 360 пФ.

2) Нажать кнопку «Пуск» в главном окне «WINDOWS».

3) Выбрать в меню раздел «Программы».

4) Выбрать в подменю раздел «Рабочий эталон РЭ-1\_5С-ВМФ».

5) Выбрать в подменю раздел «Программы поверки».

6) Выбрать в подменю раздел «Определение коэффициентов усиления ПУС».

7) Запустить на выполнение программу «Определение коэффициентов усиления ПУС».

8) Выбрать в списке на панели «Эквивалент» подключенный к ПУС эквивалент.

9) Установить верхний и нижний диапазон частот на панели «Диапазон частот» от 1 Гц до 3150 Гц.

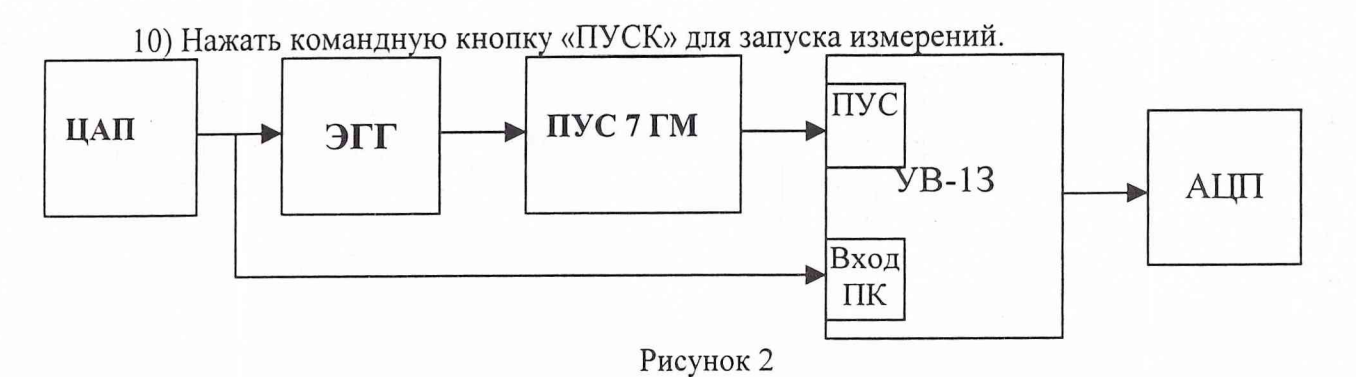

11) Нажать командную кнопку «СОХРАНИТЬ» после завершения измерений для сохранения результатов в протоколе.

- 12) Нажать командную кнопку «ВЫХОД» на панели «Команды управления» для выхода из программы.
- 13) Повторить операции 1) 12) для ЭГГ 35 пФ.

ции:

 14) Занести полученные значения коэффициентов передачи ПУС при первичной поверке в INI – файл по адресу:

С:\РАБОЧИЙ ЭТАЛОН РЭ1\_5С\Гидрофоны\pus\_7\_gm.ini.

7.4.5 Определение неравномерности звукового поля в полости камеры

Для определения неравномерности звукового поля в камере выполнить следующие опера-

- 1) Установить в камеру рабочий измерительный гидрофон таким образом, чтобы центр его чувствительного элемента находился на расстоянии 35 ± 2 мм от дна камеры.
- 2) Определить чувствительность гидрофона при начальной постановке (M<sub>0</sub>) на стандартных треть октавных частотах в диапазоне от 1,6 кГц до 3,15 кГц. Для этого использовать программу «Рабочий эталон РЭ 1/5С. Градуировка гидрофонов в диапазоне частот 0,1-3150 Гц».
- 3) Результаты измерений Мо занести в таблицу 6.
- 4) Установить в камеру рабочий измерительный гидрофон таким образом, чтобы центр его чувствительного элемента переместился на расстояние 10 мм вниз относительно положения начальной постановки.
- 5) Определить чувствительность гидрофона при постановке на расстояние 10 мм вниз относительно положения начальной постановки (**M**<sub>1</sub>) на стандартных треть октавных частотах в диапазоне от 1,6 кГц до 3,15 кГц. Для этого использовать программу «Рабочий эталон РЭ 1/5С. Градуировка гидрофонов в диапазоне частот 0,1-3150 Гц».
- 6) Результаты измерений М<sub>1</sub> занести в таблицу 6.
- Установить в камеру рабочий измерительный гидрофон таким образом, чтобы центр его чувствительного элемента переместился на расстояние 10 мм вверх относительно положения начальной установки.
- 8) Определить чувствительность гидрофона при такой постановке (M<sub>2</sub>) на стандартных треть октавных частотах в диапазоне от 1,6 кГц до 3,15 кГц. Для этого использовать программу «Рабочий эталон РЭ 1/5С. Градуировка гидрофонов в диапазоне частот 0,1-3150 Гц».
- 9) Результаты измерений M<sub>2</sub> занести в таблицу 6.

|          |                        |                                   |                     |                     |         | Таблица | 6 |
|----------|------------------------|-----------------------------------|---------------------|---------------------|---------|---------|---|
| Частота, | Чувсти<br>при смещении | зительность, ми<br>относительно ц | $\theta_{\kappa 1}$ | $\theta_{\kappa^2}$ | Өкис-сл |         |   |
| кГц      | M <sub>1</sub>         | M <sub>0</sub>                    | M <sub>2</sub>      | %                   | %       | %       |   |
|          | -10 мм                 | 0 мм                              | +10 мм              | , ,                 | , ,     |         |   |
| 1,6      |                        |                                   |                     |                     |         |         |   |
| 2        |                        |                                   |                     |                     |         |         |   |
| 2,5      |                        |                                   |                     |                     |         |         |   |
| 3,15     |                        |                                   |                     |                     |         |         |   |

Погрешность, связанную с неточностью установки поверяемого гидрофона, определяют по формуле:

$$\Theta_{k1} = \frac{M_1 - M_2}{2M_o} \times \frac{tgk\,\Delta}{Sin\,2kh} \times 100\%,$$

где  $\mathbf{k} = 2\pi f / \mathbf{c};$ 

f – частота в Гц;

c = 1450 м/c;

 $\Delta = 2*10^{-3}$  м - погрешность начальной установки гидрофона;

**h** – шаг перемещения гидрофона, м.

Погрешность  $\theta_{\kappa_2}$ , связанную с размерами активного элемента поверяемого гидрофона, определяют по таблице 7.

|                                              |     |                         |       | Табли | ца 7 |  |
|----------------------------------------------|-----|-------------------------|-------|-------|------|--|
| Максимальный размер активного элемента       |     | $\theta_{\kappa 2}, \%$ |       |       |      |  |
| поверяемого гидрофона, мм                    |     | я час                   | готы, | кГц   |      |  |
| (радиус – для сферы и ½ высоты для цилиндра) | 1,6 | 2,0                     | 2,5   | 3,15  |      |  |
| 30                                           | 0,6 | 1,0                     | 1,6   | 2,5   |      |  |
| 25                                           | 0,4 | 0,7                     | 1,0   | 1,6   |      |  |
| 20                                           | 0,2 | 0,4                     | 0,6   | 0,9   |      |  |
| 15                                           | 0,1 | 0,2                     | 0,2   | 0,4   |      |  |
| 10                                           | 0,0 | 0,0                     | 0,0   | 0,0   |      |  |
| 5                                            | 0,1 | 0,1                     | 0,1   | 0,2   |      |  |
| 3,5                                          | 0,1 | 0,1                     | 0,2   | 0,3   |      |  |

Погрешность, связанную с распределением звукового поля в камере, вычислить по формуле:

$$\Theta_{KMC - C\mathcal{A}} = \left(\Theta_{k1}^2 + \Theta_{k2}^2\right)^{1/2}$$

Значение  $\Theta_{KMC - CA}$  не должно превышать 5,0 %.

## 7.4.6 Определение чувствительности ИП1

Для определения чувствительности ИП1 выполнить следующие операции:

1) Подать сигнал с ИП1 на вход АЦП, присоединив разъем Х6 кабеля №4 к разъёму «вход 1» АЦП.

- 2) Нажать кнопку «Пуск» в главном окне «WINDOWS».
- 3) Выбрать в меню раздел «Программы».
- 4) Выбрать в подменю раздел «Рабочий эталон РЭ-1 5С-ВМФ».
- 5) Выбрать в подменю раздел «Программы поверки».
- 6) Запустить на выполнение программу «Определение чувствительности ИП1».
- 7) Запустить программу на измерения кнопкой «ПУСК» и следовать её указаниям.
- 8) Чувствительность ИП1 определить по формуле:

$$M_{H\Pi 1} = \Delta U / \Delta P,$$

- где: ΔU увеличение постоянной составляющей напряжения на выходе датчика, значение из текстового окна «dU» окна диалога «Градуировка ИП1»;
  - ∆Р увеличение статического давления, действующего на ИП1, при помещении в полость камеры калибровочного цилиндра, определяется из формулы:

$$\Delta P = \rho g \Delta h$$

- где: р плотность воды;
  - g ускорение свободного падения;
  - ∆h изменение высоты столба воды в камере, которое определяется по формуле:

$$\Delta h = (D1/D2)^2 h1$$

где: D1 – диаметр погружаемого цилиндра;

- D2 диаметр внутренней полости камеры;
- h1 высота погружаемого цилиндра.

9) Провести измерения чувствительности ИП1 не менее шести раз.

10) Полученные значения Мипії занести в таблицу 8. Рассчитать чувствительности Мипієр и СКО результата измерения **So**(Мипієр) по формулам:

$$\mathbf{M}_{\mathbf{U}\Pi \mathbf{1} \mathbf{c} \mathbf{p}} = \frac{1}{N} \sum_{i}^{N} M_{\mathcal{U}\Pi i}^{i},$$
  
$$\mathbf{So}(\mathbf{M}_{\mathbf{U}\Pi \mathbf{1} \mathbf{c} \mathbf{p}}) = \sqrt{\frac{\sum_{i}^{N} \left(M_{\mathcal{U}\Pi i}^{i} - M_{\mathcal{U}\Pi c p}^{i}\right)^{2}}{N^{*} (N - 1)}} \cdot \frac{100 \%}{M_{\mathcal{U}\Pi c p}},$$

Значения Мипер и So(Мипер) занести в таблицу 8. Значения Мипер занести в файл С: РАБОЧИЙ ЭТАЛОН РЭ1 5С Комплекс РЭ1 5С Градуировка (slichenie.ini.

Таблица 8

| Чувствительность ИП1, мкВ/Па |         |         |         |         |         | М        |             |
|------------------------------|---------|---------|---------|---------|---------|----------|-------------|
| Измере-                      | Измере- | Измере- | Измере- | Измере- | Измере- | WIMIlep, | So(Мип1ср), |
| ние № 1                      | ние №2  | ние № 3 | ние № 4 | ние № 5 | ние № 6 | MKD/11a  | %           |
|                              |         |         |         |         |         |          |             |

#### 7.4.7 Определение СКО результата измерения при поверке типовых гидрофонов

СКО наблюдений S<sub>o</sub>(M<sub>Г</sub>) следует определять на всех частотах треть октавного ряда для гидрофонов из перечня, указанного в Руководстве по эксплуатации ВМФ-РЭ1/5С 00.00.00 РЭ.

Для определения  $S_0(M_{\Gamma})$  необходимо выполнить не менее N 6 градуировок гидрофона, заново устанавливая его в камере. Полученные значения  $M_{\Gamma i}$  (i = 1 .. N) занести в таблицу 9. На каждой треть октавной частоте рабочего диапазона гидрофона рассчитать результат измерения его чувствительности  $M_{\Gamma cp}$ , и СКО результата измерения So( $M_{\Gamma cp}$ ) по формулам

$$\mathbf{M}_{\Gamma cp} = \frac{1}{N} \sum_{i}^{N} M_{\Gamma i}$$
$$\mathbf{So}(\mathbf{M}_{\Gamma cp}) = \sqrt{\frac{\sum_{i}^{N} \left( M_{\Gamma i} - M_{\Gamma cp} \right)^{2}}{N * (N - 1)}} \cdot \frac{100 \%}{M_{\Gamma cp}}$$

Полученные значения  $M_{\Gamma cp}$ , So( $M_{\Gamma cp}$ ) занести в таблицу 9.

Таблица 9

Гидрофон типа... заводской номер...

| Частота<br>Гц | f, | $M_{\Gamma 1}$ | <br>$M_{\Gamma N}$ | $\mathbf{M}_{\Gamma cp}$ | $So(M_{\Gamma cp})$ |
|---------------|----|----------------|--------------------|--------------------------|---------------------|
|               |    | ×              |                    |                          |                     |

Значение  $So(M_{\Gamma cp})$  не должно превышать 3,0 %.

7.4.8 Определение систематической погрешности установки ВМФ-РЭ1/5С по результатам градуировки рабочего эталона (гидрофона) 1-го разряда

Систематическую погрешность по результатам градуировки рабочего эталона 1-го разряда  $\mathbf{Q}$  определяют путем многократной переустановки рабочего эталона (гидрофона) 1-го разряда в камере КИС-СД и измерения его чувствительности на всех частотах треть октавного ряда в рабочем диапазоне установки. Систематическую погрешность  $\mathbf{Q}$  на каждой треть октавной частоте определить по формуле

$$\mathbf{Q} = (\mathbf{M}_{\mathbf{x}} - \mathbf{M}_{\mathbf{o}}) / \mathbf{M}_{\mathbf{o}} \times 100\%,$$

где: **М**<sub>x</sub> – среднее арифметическое значение чувствительности,

Мо – значение чувствительности рабочего эталона (гидрофона) 1-го разряда, взятое из его свидетельства о проверке.

При выполнении условия:

$$Q \leq 0.8 \cdot \sqrt{\Delta_{p_2}^2 + \Delta^2}$$

 $\Delta_{P_{2}}$  – погрешность применяемого рабочего эталона 1-го разряда, в %, установгде: ке присваивается статус рабочего эталона 2-го разряда с относительной доверительной погрешностью  $\Delta$ , %.

В случае, когда данное условие не выполняется, следует повторить измерения по п.7.4.6 (определение чувствительности ИП1), а затем по п.7.4.8, применяя уже другой рабочий эталон (гидрофон) 1-го разряда. В случае если условие вновь не выполняется, установка бракуется и на нее выдается извещение о непригодности.

1. Допускается превышение систематической погрешности, но не более Примечания чем на 2-х частотах из всего диапазона. При этом данные частоты не должны идти подряд и систематическая погрешность на этих частотах не должна превышать значения 1,3 дБ.

2. Если значение О выходит за пределы ± 5 %. боле чем для 20-ти треть октавных частот, то рекомендуется при периодической поверке проводить определение чувствительности ИП1 по п.7.4.6.

## 8 Оформление результатов поверки

8.1 При проведении поверки ведут протокол произвольной формы или по форме, приведенной в приложении 1 МИ 2040-89, в котором основные результаты измерений представляются в виде таблиц 1-9.

8.2 При отрицательных результатах по любому из пунктов методики поверки дальнейшее проведение поверки прекращается, установка бракуется, к дальнейшему применению не допускается и на нее выдается извещение о непригодности в соответствии с требованиями ПР 50.2.006 с указанием причины.

Начальник отдела 32 ГНИИИ МО РФ Начальник лаборатории ГМЦГИ ФГУП «ВНИИФТРИ» Главный конструктор разработки комплекса ВМФ-РЭ1/5

В.В. Супрунюк

А.Е. Исаев

С.М. Лихачев

Установка ВМФ-РЭ1/5В

# МЕТОДИКА ПОВЕРКИ

ВМФ-РЭ1/5 00.00.00 Д1

## 1 Общие сведения

Настоящая методика поверки распространяется на установку для градуировки гидрофонов ВМФ-РЭ1/5В (далее Установка ВМФ-РЭ1/5В), предназначенную для поверки (градуировки) рабочих измерительных гидрофонов и головок гидроакустических методом взаимности в диапазоне частот от 3,15 кГц до 200,0 кГц и определения характеристик (диаграмм) направленности измерительных гидрофонов и гидроакустических головок в диапазоне частот от 4 кГц до 200 кГц.

Настоящая методика поверки соответствует требованиям МИ 2526 и МИ 2040.

Рекомендуемый межповерочный интервал не должен превышать 12 месяцев.

Перед проведением поверки необходимо предварительно ознакомиться с Руководством по эксплуатации на рабочий эталон ВМФ-РЭ1/5В 00.00.00 РЭ.

## 2 Операции поверки

2.1 При проведении поверки Установки ВМФ-РЭ1/5В должны выполняться операции, приведенные в таблице 1.

|                                                                                  |                     |                      | Таблица 1                |
|----------------------------------------------------------------------------------|---------------------|----------------------|--------------------------|
| Наименование                                                                     | Номер пункта        | Проведение           | операции при             |
| операции                                                                         | методики<br>поверки | первичной<br>поверке | периодической<br>поверке |
| 1 Внешний осмотр                                                                 | 7.1                 | да                   | да                       |
| 2 Опробование                                                                    | 7.2                 |                      |                          |
| 2.1 Опробование излучающего тракта                                               | 7.2.1               | да                   | да                       |
| 2.2 Опробование приемного тракта                                                 | 7.2.2               | да                   | да                       |
| 2.3 Опробование поворотных устройств                                             | 7.2.3               | да                   | да                       |
| 3 Проверка технических характеристик                                             | 7.3                 |                      |                          |
| 3.1 Определение сопротивления изоля-<br>ции                                      | 7.3.1               | да                   | да                       |
| 3.2 Определение электрической емко-<br>сти                                       | 7.3.2               | да                   | да                       |
| 3.3 Проверка измерения характеристи-<br>ки направленности                        | 7.3.3               | да                   | нет                      |
| 3.4 Определение частоты и амплитуды сигнала на выходе УМ-2                       | 7.3.4               | да                   | нет                      |
| 3.5 Проверка коэффициента передачи измерительного тракта                         | 7.3.5               | да                   | нет                      |
| 4 Определение метрологических харак-<br>теристик                                 | 7.4                 |                      |                          |
| 4.1 Определение нелинейности ампли-<br>тудной характеристики приемного<br>тракта | 7.4.1               | да                   | нет                      |
| 4.2 Определение соотношения сиг-<br>нал/шум                                      | 7.4.2               | да                   | нет                      |
| 4.3 Определение диапазона чувстви-<br>тельности поверяемых гидрофонов            | 7.4.3               | да                   | нет                      |
| 4.4 Определение коэффициентов уси-<br>ления ПУС.                                 | 7.4.4               | да                   | да                       |

| Окончание таблицы 1                                                                                                    |                     |                         |                          |  |  |  |
|----------------------------------------------------------------------------------------------------|---------------------|-------------------------|--------------------------|--|--|--|
| I I and a second a second a second a second a second a second a second a second a second a second a second a se                            | Номер пункта        | Проведение операции при |                          |  |  |  |
| операции                                                                                                    | методики<br>поверки | первичной<br>поверке    | периодической<br>поверке |  |  |  |
| 4.5 Определение погрешности, связанной с отклонением рас-<br>пределения звукового поля от закона P· r = const                              | 7.4.5               | да                      | нет                      |  |  |  |
| 4.6 Определение СКО результата измерения при поверке типовых гидрофонов.                                                                   | 7.4.6               | да                      | нет                      |  |  |  |
| 4.7 Определение систематиче-<br>ской погрешности ВМФ-РЭ1/5<br>по результатам градуировки ра-<br>бочего эталона (гидрофона) 1-го<br>разряда | 7.4.7               | да                      | да                       |  |  |  |

## 3 Средства поверки

3.1. При проведении поверки должны быть применены следующие средства измерений и вспомогательные устройства, приведенные в таблице 2.

|               | І аолица 2                                                                       |
|---------------|----------------------------------------------------------------------------------|
| № пункта      | Наименование и тип основного или вспомогательного средства                       |
| методики      | поверки, метрологические и основные технические характеристики                   |
| поверки       | средства поверки                                                                 |
| 7.3.4         | Осциллограф С9-27, $\Delta \le 1,0~$ %, режим запоминания                        |
| 7.3.1         | Тераомметр Е6-17 R > 100 МОм, Δ ≤ 10 %                                           |
| 7.3.2         | Измеритель емкостей E6-15, диапазон емкостей от 20 до 50000 пФ, $\Delta \le 5$ % |
| 7.3.3, 7.4.1, | Аттенюатор образцовый ступенчатый АО-4,                                          |
| 7.4.4         | диапазон ослабления 0 – 110 дБ, $\theta \le 0,05$ дБ                             |
| 7.4.7         | Рабочий эталоны единицы звукового давления в водной среде 1-го разряда           |
|               | ГИЗЗ, ГИЗ2, диапазон частот 3,15 – 200 кГц, 0,5 $\leq \theta \leq$ 1,0 дБ.       |
|               |                                                                                  |
|               | Вспомогательное оборудование                                                     |
| 7.3.5, 7.4.4  | Эквиваленты гидрофона, $\theta \leq 5$ %:                                        |
|               | ЭГГ 24 пФ; ЭГГ 35 пФ; ЭГГ 360 пФ; ЭГ–15 нФ                                       |
| 7.2, 7.4.6    | Рабочие измерительные гидрофоны или гидроакустические головки, диапа-            |
|               | зон частот 3,15 – 200 кГц                                                        |
| 7.4.5, 7.4.6  | Рабочий измерительный гидрофон ГИ20, ГИ22 (ГИ21), диапазон частот                |
|               | 3,15 – 200 кГц, θ ≤ 3 дБ                                                         |

3.2. Все средства поверки должны иметь действующий документ о поверке.

3.3. Допускается применение других средств измерений, удовлетворяющих требованиям настоящей методики поверки и обеспечивающих измерение соответствующих параметров с требуемой погрешностью.

Вспомогательные материалы, необходимые для проведения поверки и нормы их расхода, приведены в таблице 3.

| - T | ~        | -    |
|-----|----------|------|
| 10  | DO TTITI | ro 4 |
| 10  | 101101   | 10 1 |
| ~ ~ |          |      |

| Наименование материала             | Нормы расхода, кг |
|------------------------------------|-------------------|
| Ветошь обтирочная ОСТ-63-46-84     | 3,0               |
| Масло приборное МВП ГОСТ 1805-76   | 0,5               |
| Смазка ЦИАТИМ-21 ГОСТ 9433-80      | 0,3               |
| Спирт этиловый ГОСТ 18300-72       | 3,0               |
| Мыло хозяйственное СТ 13-368-85    | 0,5               |
| Вата хлопчатобумажная ГОСТ 5679-85 | 0,3               |

#### 4 Требования безопасности и требования к квалификации поверителей

4.1. При выполнении операций поверки должны быть соблюдены все требования техники безопасности, регламентированные ГОСТ 12.1.019-79, ГОСТ 12.1.038082, ГОСТ 12.3.0019-80, действующими «Правилами технической эксплуатации электроустановок потребителей», «Правилами техники безопасности при эксплуатации электроустановок потребителей», а также всеми действующими местными инструкциями по технике безопасности.

4.2. К выполнению операций поверки и обработке результатов наблюдений могут быть допущены лица, аттестованные в качестве поверителя в установленном порядке.

4.3. Персонал должен иметь допуск к работам в электроустановках до 1000 В.

#### 5 Условия поверки

При проведении поверки должны соблюдаться следующие условия:

- температура воды ( $20 \pm 5$ ) °С;
- атмосферное давление (100 ± 4) кПа (750 ± 30) мм рт. ст.;
- относительная влажность воздуха до 80 % при температуре окружающего воздуха ( $20 \pm 5$ ) °C;
- напряжение сети (220 ± 11) В;
- частота сети (50 ± 1) Гц.

#### 6 Подготовка к поверке

6.1 На поверку представляют Установку ВМФ-РЭ1/5В, полностью укомплектованную в соответствии с ЭД на нее (ВМФ-РЭ1/5 00.00.00 ФО и ВМФ-РЭ1/5В 00.00.00 РЭ) за исключением ЗИП.

При периодической поверке представляют дополнительно свидетельство и протокол о предыдущей поверке.

6.2 Во время подготовки Установки ВМФ-РЭ1/5В к поверке поверитель знакомится с нормативной документацией на установку и готовит все необходимые материалы и средства измерений к проведению поверки.

6.3 Поверитель собирает установку и подготавливает ее к включению в сеть в соответствии с ее ЭД (ВМФ-РЭ1/5В 00.00.00 РЭ).

#### 7 Проведение поверки.

## 7.1 Внешний осмотр

- 7.1.1 При проведении внешнего осмотра устанавливается:
- соответствие Установки ВМФ-РЭ1/5В эксплуатационной документации ВМФ-РЭ1/5В 00.00.00 РЭ;
- отсутствие механических и электрических повреждений, влияющих на работу установки;
  - возможность постановки на центральную штангу УКП2 гидрофонов и гидроакустических головок из перечня формуляра ВМФ-РЭ1/5 00.00.00 ФО.
  - отсутствие повреждений в герметичных соединениях, а также выполнение условий поверки, установленных в разделе 5 настоящей методики поверки.

## 7.2 Опробование

Установить на центральную штангу УКП гидрофон из перечня формуляра ВМФ-РЭ1/5 00.00.00 ФО.

Перед опробованием установку включить в сеть, привести в рабочее положение в соответствии с требованиями раздела 2 руководства по эксплуатации ВМФ-РЭ1/5В 00.00.00 РЭ и прогреть в течение не менее 30 мин.

#### 7.2.1 Опробование излучающего тракта

Для опробования излучающего тракта Установки ВМФ-РЭ1/5В выполнить следующие операции:

- 1) Нажать в главном окне «WINDOWS» кнопку «Пуск».
- 2) Выбрать в меню раздел «Программы».
- 3) Выбрать в подменю раздел «Рабочий эталон ВМФ-РЭ1 5В».
- 4) Выбрать в подменю раздел «Программы поверки».
- 5) Запустить на выполнение программу «Опробование излучающего тракта».
- 6) Установить на панели «РЕЖИМ» кнопку выбора «ПАУЗА».
- 7) Подключить ОП1 к разъему «ВХОД ОП» устройства коммутационного УК-2, излучатель И1 к разъему «ИЗЛ» УКП2.
- 8) Включить электропитание усилителя мощности радиоимпульсного УМ-2.
- 9) Установить на панели «Излучатель» кнопку выбора «ОП».
- 10) Установить на панели «РЕЖИМ» кнопку выбора «ИЗЛУЧЕНИЕ».
- 11) Убедиться на слух, что обратимый преобразователь издает звуковой сигнал.
- 12) Установить на панели «Излучатель» кнопку выбора «И».
- 13) Убедиться на слух, что излучатель издает звуковой сигнал.
- 14) Установить на панели «РЕЖИМ» кнопку выбора «ПАУЗА».
- 15) Подключить ОП2 к разъему «ВХОД ОП» устройства коммутационного УК-2, излучатель И2 к разъему «ИЗЛ» УКП2.
- 16) Повторить п.п. 9)-14).
- 17) Подключить ОПЗ к разъему «ВХОД ОП» устройства коммутационного УК-2, излучатель ИЗ к разъему «ИЗЛ» УКП2.
- 18) Повторить п.п. 9)-14).
- 19) Окончить работу программы «Опробование излучающего тракта», нажав командную кнопку «ВЫХОД».
- 20) Выключить электропитание УМ-2.

Результаты опробования излучающего тракта удовлетворительные, если все преобразователи излучают слышимый звуковой сигнал.

## 7.2.2 Опробование приемного тракта

Для опробования приемного тракта Установки ВМФ-РЭ1/5В выполнить следующие операции:

- 1) Нажать в главном окне «WINDOWS» кнопку «Пуск».
- 2) Выбрать в меню раздел «Программы».
- 3) Выбрать в подменю раздел «Рабочий эталон ВМФ-РЭ1 5В».
- 4) Выбрать в подменю раздел «Программы поверки».
- 5) Запустить на выполнение программу «Опробование приемного тракта».
- 6) Подать сигнал с выхода ЦАП на вход «ГГ» УВ-2, через ЭГ-5.
- 7) Установить на панели «ПРИЕМНИК» кнопку выбора «ГГ».
- 8) Нажать на панели «СИГНАЛ» кнопку «Проверка».
- 9) Прочитать на панели «СИГНАЛ» в текстовом окне «Результат проверки» результат проверки.
- 10) Подать сигнал с выхода ЦАП на вход «ОП» УК-2, через ЭГ-5.
- 11) Установить на панели «ПРИЕМНИК» кнопку выбора «ОП».
- 12) Нажать на панели «СИГНАЛ» кнопку «Проверка».
- 13) Прочитать на панели «СИГНАЛ» в текстовом окне «Результат проверки» результат проверки.
- 14) Окончить работу программы «Опробование приемного тракта», нажав командную кнопку «ВЫХОД».

В случае неудовлетворительного результата проверки отключить установку ВМФ-РЭ1/5В от сети и проверить состояние всех контактов и кабелей, после чего повторить проверку.

#### 7.2.3 Опробование поворотных устройств

Для опробования поворотных устройств УКП2 (УПГГ, УПИ, УПОП) выполнить следующие операции:

1) Нажать в главном окне «WINDOWS» кнопку «Пуск»

- 2) Выбрать в меню раздел «Программы».
- 3) Выбрать в подменю раздел «Рабочий эталон ВМФ-РЭ1 5В».
- 4) Выбрать в подменю раздел «Программы поверки».
- 5) Запустить на выполнение программу «Опробование УП».
- 6) Установить на панели «Двигатели» кнопку выбора «УПГГ».
- 7) Установить на панели «Режим» кнопку выбора «Исх. положение».
- 8) Установить на панели «Режим» с помощью полосы горизонтальной прокрутки угол исходного положения, например 45°.
- 9) Нажать на панели «Управление» командную кнопку «ПУСК».
- 10) Проверить положение УПГГ после того, как активной станет командная кнопка «СТОП». Проверка завершена удовлетворительно, если УПГГ установлено в исходное положение.
- 11) Установить на панели «РЕЖИМ» кнопку выбора «0°».
- 12) Нажать на панели «Управление» командную кнопку «ПУСК».
- 13) Проверить положение УПГГ по указателю, после того, как активной станет командная кнопка «СТОП». Проверка завершена удовлетворительно, если УПГГ установлен в положение 0°.
- 14) Повторить операции 11)-13), устанавливая кнопки выбора «90°» и «180°», соответственно.
- 15) Установить на панели «РЕЖИМ» кнопку выбора «Режим Х.Н.».
- 16) Нажать на панели «Управление» командную кнопку «ПУСК».
- 17) Проверить положение УПГГ по указателю, после того, как активной станет командная кнопка «СТОП». Проверка завершена удовлетворительно, если УПГГ

18) Установить на панели «Двигатели» кнопку выбора «УПИ».

19) Повторить операции 11)-14) для устройства УПИ.

20) Установить на панели «Двигатели» кнопку выбора «УПОП».

21) Повторить операции 11)-14) для устройства УПОП.

В случае неудовлетворительного результата испытаний, отключить УКП2, проверить состояние всех контактов и кабелей, после чего повторить испытания.

## 7.3 Проверка технических характеристик

## 7.3.1 Определение сопротивления изоляции

Определение сопротивления изоляции следует проводить тераомметром на пределе измерений 10<sup>8</sup> Ом.

Для определения сопротивления изоляции излучателей И1-ИЗ и обратимых преобразователей ОП1-ОПЗ измерить сопротивление между сигнальным контактом и экраном их выходных разъемов типа СР-50.

Измеренные значения должны быть не менее 100 МОм.

## 7.3.2 Определение электрической емкости

Определение электрической емкости и тангенса угла потерь следует проводить измерителем емкостей.

Емкости излучателей И1-ИЗ и обратимых преобразователей ОП1-ОПЗ измерить между сигнальным контактом и экраном их выходных разъемов типа CP-50. Емкости преобразователей:

И1, ОП1 должны быть не менее 10 н $\Phi$ ;

И2, ОП2 должны быть не менее 5 н $\Phi$ ;

ИЗ, ОПЗ должны быть не менее 3 н $\Phi$ 

а тангенс угла потерь не должен превышать 0,035.

7.3.3 Проверка измерения характеристики направленности

А) Проверка диапазона частот измерения характеристик направленности гидрофонов

Для проверки диапазона частот выполнить следующие операции:

1) Подать сигнал с выхода ЦАП на вход «ГГ» УВ-2, через ЭГ-5.

2) Нажать в главном окне «WINDOWS» кнопку «Пуск».

3) Выбрать в меню раздел «Программы».

4) Выбрать в подменю раздел «Рабочий эталон ВМФ-РЭ1 5В».

5) Выбрать в подменю раздел «Программы поверки».

6) Запустить на выполнение программу «Проверка режима ХН».

7) Установить кнопку выбора «ЦАП».

8) Установить в диалоговом окне «Параметры»:

| Параметр | Значение |
|----------|----------|
| Частота  | 4 кГц    |
| 00       | 0 -5     |
| 0-       | ОДБ      |
| 600      | +5 дБ    |
| 120°     | -5 дБ    |
| 180°     | -10 дБ   |
| 240°     | -15 дБ   |
| 300°     | 0 дБ     |

- 9) Нажать в окне диалога «Проверка режима ХН» командную кнопку «ПУСК».
- 10) Получить в графическом окне «Диаграмма направленности» замкнутую кривую.
- 11) Убедиться в наличии сообщения в строке состояния «Измерение успешно завершено».
- 12) Повторить операции 8) 11) для частоты 200 кГц.

В случае успешного проведения измерений, диапазон частот измерения характеристик направленности гидрофонов соответствует от 4 кГц до 200 кГц.

Б) Проверка динамического диапазона определения неравномерности характеристики направленности

- Для проверки динамического диапазона выполнить следующие операции:
  - Подать сигнал с выхода ЦАП на вход «ГГ» УВ-2 через внешний аттенюатор и ЭГ-5.
- 2) Нажать в главном окне «WINDOWS» кнопку «Пуск».
- 3) Выбрать в меню раздел «Программы».
- 4) Выбрать в подменю раздел «Рабочий эталон ВМФ-РЭ1/5В».
- 5) Выбрать в подменю раздел «Программы поверки».
- 6) Запустить на выполнение программу «Проверка режима ХН».
- 7) Установить кнопку выбора «Аттенюатор».
- 8) Убедиться, что в диалоговом окне «Параметры» будет установлено:

| Параметр | Значение |  |  |  |  |  |
|----------|----------|--|--|--|--|--|
| Частота  | 4 кГц    |  |  |  |  |  |
|          |          |  |  |  |  |  |
| 0°       | 0 дБ     |  |  |  |  |  |
| 60°      | +5 дБ    |  |  |  |  |  |
| 120°     | + 10 дБ  |  |  |  |  |  |
| 180°     | + 15 дБ  |  |  |  |  |  |
| 240°     | + 20 дБ  |  |  |  |  |  |
| 300°     | + 15 дБ  |  |  |  |  |  |
|          |          |  |  |  |  |  |

- 9) Устанавливать на аттенюаторе значения ослабления из ряда 5,0; 10,0; 15,0; 20 и 15,0 дБ при прохождении УП углов поворота 60°, 120°, 180°, 240° и 300° поочередно соответственно.
- 10) Нажать в окне диалога «Проверка режима ХН» командную кнопку «ПУСК».
- 11) Получить в графическом окне «Диаграмма направленности» замкнутую кривую с неравномерностью 20,0 ± 1,0 дБ.
- 12) Убедиться в наличии сообщения в строке состояния «Измерение успешно завершено».
- 13) Повторить операции 8) 12) для частоты 200 кГц.

7.3.4 Определение частоты и выходного напряжения УМ-2.

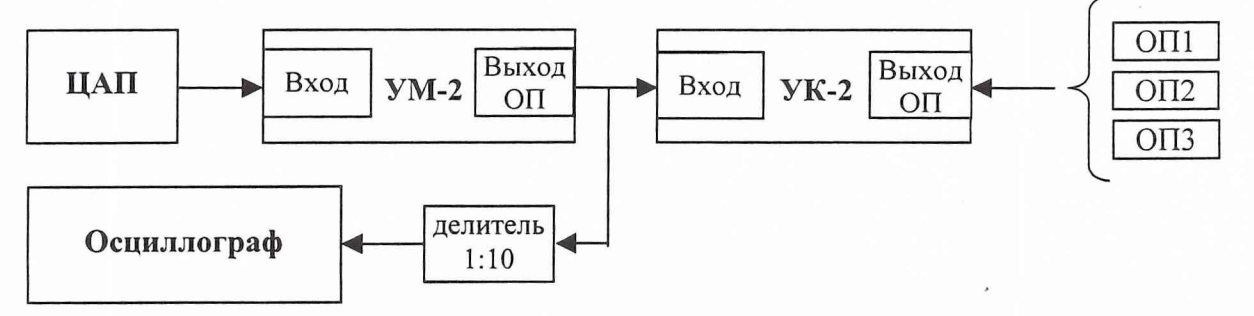

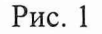

Для определения частоты и выходного напряжения УМ-2 выполнить следующие операции:

- 1) Собрать схему в соответствии с рис. 1.
- 2) Установить на осциллографе режим измерения однократного импульсного сигнала.
- 3) Подключить к разъему «ВХОД ОП» УК-2 обратимый преобразователь ОП1.
- 4) Нажать в главном окне «WINDOWS» кнопку «Пуск».
- 5) Выбрать в меню раздел «Программы».
- 6) Выбрать в подменю раздел «Рабочий эталон ВМФ-РЭ1\_5В».
- 7) Выбрать в подменю раздел «Программы поверки».
- 8) Запустить на выполнение программу «Проверка сигнала на выходе УМ-2».
- 9) Выбрать на панели «Тип гидрофона» в окне выбора «Тип» тип используемого обратимого преобразователя «ОП1».
- 10) Установить на панели «Частота, кГц» значение частоты сигнала 10 кГц.
- 11) Установить на панели «Амплитуда, мВ» значение амплитуды сигнала 300 мВ.
- 12) Нажать командную кнопку «ИЗЛУЧИТЬ».
- 13) Измерить частоту и амплитуду сигнала с помощью осциллографа.
- 14) Подключить к разъему «ВХОД ОП» УК-2 обратимый преобразователь ОП2.
- 15) Выбрать на панели «Тип гидрофона» в окне выбора «Тип» тип используемого обратимого преобразователя «ОП2».
- 16) Установить на панели «Частота, кГц» значение частоты сигнала 20 кГц.
- 17) Установить на панели «Амплитуда, мВ» значение амплитуды сигнала 300 мВ.
- 18) Нажать командную кнопку «ИЗЛУЧИТЬ».
- 19) Измерить частоту и амплитуду сигнала с помощью осциллографа.
- 20) Подключить к разъему «ВХОД ОП» УК-2 обратимый преобразователь ОПЗ.
- 21) Выбрать на панели «Тип гидрофона» в окне выбора «Тип» тип используемого обратимого преобразователя «ОПЗ».
- 22) Установить на панели «Частота, кГц» значение частоты сигнала 100 кГц.
- 23) Установить на панели «Амплитуда, мВ» значение амплитуды сигнала 300 мВ.
- 24) Нажать командную кнопку «ИЗЛУЧИТЬ».
- 25) Измерить частоту и амплитуду сигнала с помощью осциллографа.

Значения измеренной частоты не должны отличаться от значений, выводимых на экран монитора более чем на 1 %.

Значения измеренной амплитуды не должны отличаться от значений, выводимых на экран монитора более чем на 20 %.

## 7.3.5 Проверка коэффициента передачи измерительного тракта

Для проверки коэффициента передачи *Кп* измерительного тракта выполнить следующие операции:

 Собрать схему в соответствии с рис. 2. В качестве эквивалента гидрофона использовать эквивалент гидрофона ЭГ-5 (15 нФ)

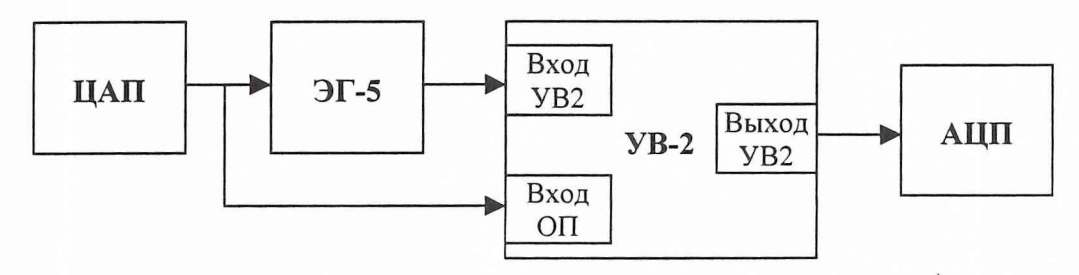

Рис. 2

- 2) Нажать» в главном окне «WINDOWS» кнопку «Пуск.
- 3) Выбрать в меню раздел «Программы».
- 4) Выбрать в подменю раздел «Рабочий эталон ВМФ-РЭ1\_5В».
- 5) Выбрать в подменю раздел «Программы поверки».
- 6) Запустить на выполнение программу «Проверка коэффициента передачи измерительного тракта».
- 7) Установить на панели «Диапазон частот» верхний и нижний диапазон частот.
- 8) Установить на панели «Уровень сигнала» значение амплитуды сигнала 300 мВ.
- 9) Нажать на панели «Команды управления» командную кнопку «ПУСК» для начала измерений.
- 10) Вычислить коэффициент передачи Кп по формуле:

$$Kn = \frac{U_1}{U_2},$$

где  $U_1$  - напряжение на входе «Вход УВ-2» УВ-2;

U, - напряжение на входе «Вход ОП» УВ-2.

11) Сохранить протокол измерений, используя командную кнопку «ПРОТОКОЛ».

Измеренные значения коэффициента передачи измерительного тракта должны находиться в пределах 0,98 – 1,02.

## 7.40пределение метрологических характеристик

7.4.1 Определение нелинейности амплитудной характеристики приемного тракта Для определения нелинейности амплитудной характеристики приемного тракта выполнить следующие операции:

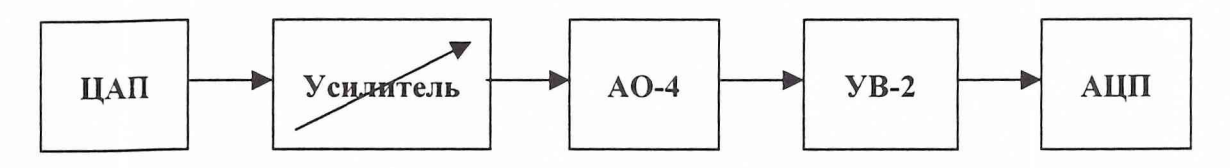

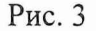

- 1) Собрать схему в соответствие с рис. 3.
- 2) Нажать» в главном окне «WINDOWS» кнопку «Пуск.
- 3) Выбрать в меню раздел «Программы».
- 4) Выбрать в подменю раздел «Рабочий эталон ВМФ-РЭ1 5В».
- 5) Выбрать в подменю раздел «Программы поверки».
- 6) Запустить на выполнение программу «Определение нелинейности амплитудной характеристики приемного тракта».
- 7) Установить на панели «Параметры сигнала» значения параметров испытательного сигнала:
  - уровень сигнала на выходе ЦАП 400 мВ;
- 8) Установить на панели «Параметры сигнала» частоту сигнала ЦАП 3,15 кГц.
- 9) Установить на панели «Аттенюатор» в окне «Ослабление, дБ» значение ослабления аттенюатора 10 дБ.
- 10) Нажать на панели «Команды управления» командную кнопку «ПУСК» и получить на панели «Результат» в окне «дБ» измеренное значение **D**, дБ ослабления сигнала на входе измерительного тракта. Вычислить значение опорного ослабления **A** = (10 **D**) дБ и установить на аттенюаторе это значение опорного ослабления.

- 11) Нажать кнопку «ИЗМЕРИТЬ» и получить на панели «Результат» в окне «дБ» измеренное значение ослабления входного сигнала (значение ослабления должно находиться в пределах 0 ± 0,02 дБ). Принять за U<sub>max</sub> значение в текстовом окне «мВ» на панели «Результат».
- 12) Провести определение нелинейности измерительного тракта, для чего:
  - устанавливать на панели «Аттенюатор» в окне «Ослабление, дБ» величины ослабления от 4 дБ до 72 дБ с шагом 4 дБ, а на аттенюаторе, соответственно, величины ослабления от А+4 дБ до А+72 дБ с шагом 4 дБ;
  - запускать при каждой установленной величине ослабления выполнение измерений командной кнопкой «ИЗМЕРИТЬ» на панели «Команды управления» и получать измеренные значения ослабления сигнала на панели «Результат» в окне «дБ»;
  - принять за U<sub>min</sub> значение в текстовом окне «мВ» на панели «Результат» при ослаблении 72 дБ.
- 13) Сохранить протокол, нажав на панели «Команды управления» командную кнопку «ПРОТОКОЛ».
- 14) Повторить операции 8) 13) на частотах 40, 100, 200 кГц.
- 15) Занести результаты измерений в таблицу 6.
- 16) Рассчитать  $\Theta_{AXi}$  по формуле  $\Theta_{AXi} = \mathbf{B} \mathbf{A} \mathbf{D}$ .
- 17) Занести полученные значения в таблицу.

Частота \_\_\_\_\_Гц,  $\mathbf{U}_{max}$  = \_\_\_\_,  $\mathbf{U}_{min}$  = \_\_\_\_,  $\Theta_{AXimax}$  =

Таблица

| Ослабление В, дБ          | 0 | 4 | 8 | 12 | 16 | <br>68 | 72 |
|---------------------------|---|---|---|----|----|--------|----|
| Результат измерения D, дБ |   |   |   |    |    |        |    |
| Θ <sub>АХі</sub> , дБ     |   |   |   |    |    |        |    |

7.4.2 Определение соотношения сигнал/шум.

Для определения соотношения сигнал/шум выполнить следующие операции:

- Установить на УКП2 обратимый преобразователь ОП1, подключив его к разъему «ВХОД ОП» УК-2, и излучатель И1, подключив его к разъему «ИЗЛ» УМ-2.
- 2) Нажать в главном окне «WINDOWS» кнопку «Пуск».
- 3) Выбрать в меню раздел «Программы».
- 4) Выбрать в подменю раздел «Рабочий эталон ВМФ-РЭ1 5В».
- 5) Выбрать в подменю раздел «Программы поверки».
- 6) Запустить на выполнение программу «Определение соотношения сигнал-шум».
- 7) Выбрать на панели «Источник-Приемник» в окне выбора пару И1-ОП1.
- 8) Установить положения ОП1 и И1, измеренные по указательной линейке.
- 9) Установить при помощи полос горизонтальной прокрутки на панели «Диапазон частот» в текстовом окне «от» частоту 5 кГц, в текстовом окне «до» 5 кГц.
- 10) Нажать командную кнопку «ИЗМЕРИТЬ».
- 11) Получить сообщение об успешном завершении измерений.
- 12) Получить протокол с результатами измерений, нажав командную кнопку «ПРОТОКОЛ».
- 13) Установить на УКП2 обратимый преобразователь ОП2, подключив его к разъему «ВХОД ОП» УК-2, и излучатель И2, подключив его к разъему «ИЗЛ» УМ-2.
- 14) Выбрать на панели «Источник-Приемник» в окне выбора пару И2-ОП2.

- 15) Установить положения ОП2 и И2, измеренные по указательной линейке.
- 16) Установить при помощи полос горизонтальной прокрутки на панели «Диапазон частот» в текстовом окне «от» частоту 50 кГц, в текстовом окне «до» 50 кГц.
- 17) Нажать командную кнопку «ИЗМЕРИТЬ».
- 18) Получить сообщение об успешном завершении измерений.
- 19) Получить протокол с результатами измерений, нажав командную кнопку «ПРОТОКОЛ».
- 20) Установить на УКП2 обратимый преобразователь ОП3, подключив его к разъему «ВХОД ОП» УК-2, и излучатель И3, подключив его к разъему «ИЗЛ» УМ-2.
- 21) Выбрать на панели «Источник-Приемник» в окне выбора пару ИЗ-ОПЗ.
- 22) Установить положения ОПЗ и ИЗ, измеренные по указательной линейке.
- 23) Установить при помощи полос горизонтальной прокрутки на панели «Диапазон частот» в текстовом окне «от» частоту 100 кГц, в текстовом окне «до» 100 кГц.
- 24) Нажать командную кнопку «ИЗМЕРИТЬ».
- 25) Получить сообщение об успешном завершении измерений.
- 26) Получить протокол с результатами измерений, нажав командную кнопку «ПРОТОКОЛ».
- 27) Повторить операции 23) 26) для частоты 200 кГц.

В таблице протокола приняты следующие обозначения:

U<sub>И-ОП</sub> – измеренное напряжение с выхода ОП при номинальном уровне сигнала на И;

**U**<sub>Ш</sub> – измеренное напряжение с выхода ОП при отсутствии сигнала на И;

Моп – чувствительность ОП;

**М**<sub>max</sub> – максимальная чувствительность поверяемых гидрофонов;

M<sub>min</sub> – минимальная чувствительность поверяемых гидрофонов;

 $D_{C/III}$  – соотношение сигнал/шум, рассчитанное по формуле:

$$D_{c/III} = 20 \log (U_{H-OII} / U_{III}).$$

Соотношение сигнал/шум должно быть не менее 20 дБ.

7.4.3 Определение диапазона чувствительности поверяемых гидрофонов.

Максимальную  $M_{max}$  и минимальную  $M_{min}$  чувствительность поверяемых гидрофонов определить по формулам:

$$\begin{split} \mathbf{M}_{max} &= \mathbf{M}_{O\Pi} \times \mathbf{U}_{max} \ / \ \mathbf{U}_{H\text{-}O\Pi}, \\ \mathbf{M}_{min} &= \max(\mathbf{M}_{min1}, \mathbf{M}_{min2}), \\ \mathbf{M}_{min1} &= \mathbf{M}_{O\Pi} \times \mathbf{U}_{min} \ / \ \mathbf{U}_{H\text{-}O\Pi}, \\ \mathbf{M}_{min2} &= 20 \times \mathbf{M}_{O\Pi} \times \mathbf{U}_{u} \ / \ \mathbf{U}_{O\Pi}; \end{split}$$

где:

Моп – чувствительность ОП, взятая из протокола по п.7.4.2;

 $U_{\text{И-ОП}}$  — напряжение на выходе ОП в режиме работы излучателя, взятое из протокола по п.7.4.2;

**Uш** – значение из п.7.4.2;

**U**<sub>max</sub> и **U**<sub>min</sub> – см. п.7.4.1.

Значение  $M_{max}$  должно быть не менее 50 мВ/Па, а  $M_{min}$  не более 50 мкВ/Па.

## 7.4.4 Определение коэффициентов усиления ПУС.

Для определения коэффициентов усиления ПУС Установки ВМФ-РЭ1/5В выполнить следующие операции:

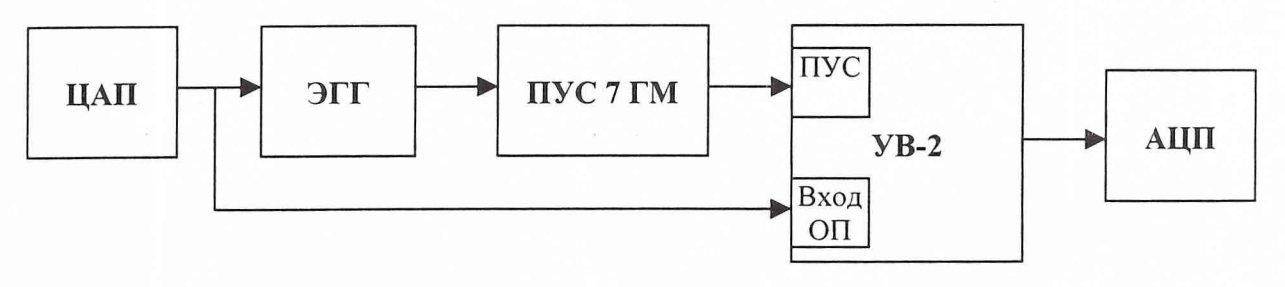

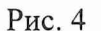

1) Собрать схему в соответствии с рис. 4, используя ЭГГ емкостью 360 пФ.

2) Нажать в главном окне «WINDOWS» кнопку «Пуск».

- 3) Выбрать в меню раздел «Программы».
- 4) Выбрать в подменю раздел «Рабочий эталон ВМФ-РЭ1\_5В».
- 5) Выбрать в подменю раздел «Программы поверки».
- 6) Запустить на выполнение программу «Определение коэффициентов усиления ПУС».
- 7) Выбрать на панели «Эквивалент» в списке значение емкости ЭГГ, подключенного к ПУС.
- Установить на панели «Диапазон частот» диапазон частот от 1,6 до 200 кГц, а на панели «Уровень сигнала» - уровень входного сигнала 400 мВ.
- 9) Нажать командную кнопку «ПУСК» для запуска измерений.
- 10) Получить сообщение о завершении измерений.
- 11) Сохранить протокол, используя кнопку «ПРОТОКОЛ».
- 12) Нажать на панели «Команды управления» командную кнопку «ВЫХОД» для выхода из программы.
- 13) Повторить операции 1) 12) для ЭГГ емкостью 35 и 24 пФ.
- 14) Занести полученные значения коэффициентов усиления ПУС при первичной поверке в INI-файл по адресу:

"С:\ РАБОЧИЙ ЭТАЛОН РЭ1 5В\Гидрофоны\pus 7 gm.ini".

При периодической поверке необходимо проверить соответствие полученных значений коэффициентов передачи ПУС данным, хранящимся в файле. Отличие значений не должно превышать 2 %.

В случае если отличие находится в пределах ± (2 - 5) %, то следует записать новые значения в INI-файл "С:\РАБОЧИЙ ЭТАЛОН РЭ1\_5В\Гидрофоны\pus\_7\_gm.ini", а если отклонения превысят 5 %, то повторить калибровку ПУС. Если повторная калибровка завершиться неудовлетворительно, то ПУС бракуется.

7.4.5 Определение погрешности, связанной с отклонением распределения звукового поля от закона  $P \cdot r = const.$ 

Для определения погрешности, связанной с отклонением распределения звукового поля от закона P· r = const выполнить следующие операции:

- А) Исследования для пары преобразователей ОП-И:
- 1) Установить на штангах УКП2 пару преобразователей ОП1, И1.
- 2) Нажать в главном окне «WINDOWS» кнопку «Пуск».
- 3) Выбрать в меню раздел «Программы».
- 4) Выбрать в подменю раздел «Рабочий эталон ВМФ-РЭ1\_5В».
- 5) Выбрать в подменю раздел «Программы поверки».

- 7) Выбрать в окне выбора «Источник приемник» пару «И1-ОП1».
- 8) Установить панели «Диапазон частот» в окнах «от» и «до» частоту 5 кГц.
- 9) Нажать командную кнопку «ИЗМЕРИТЬ».
- 10) Установить штанги УКП2 с ОП1 и И1 в положение, указанное в диалоговом окне «Изменение дистанции...».
- 11) Нажать командную кнопку «ОК».
- 12) Повторять операции 10) и 11) до появления сообщения «Измерения для пары И1–ОП1 завершены».
- 13) Сохранить протокол измерений, нажав командную кнопку «ПРОТОКОЛ».
- 14) Повторить операции 8) 13) для частот 10 и 20 кГц.
- 15) Повторить операции 1) 13) для пары преобразователей ОП2-И2 для частот 10, 20 и 40 кГц.
- 16) Повторить операции 1) 13) для пары преобразователей ОПЗ-ИЗ для частот 40, 80 и 160 кГц.
- Б) Исследования для пары преобразователей ОП-ГГ:
- 1) Установить на центральной штанге УКП2 измерительный гидрофон типа ГИ20.
- 2) Установить на штангу УКП2 преобразователь ОП1.
- 3) Нажать в главном окне «WINDOWS» кнопку «Пуск».
- 4) Выбрать в меню раздел «Программы».
- 5) Выбрать в подменю раздел «Установка ВМФ-РЭ1/5В».
- 6) Выбрать в подменю раздел «Программы поверки».
- 7) Запустить на выполнение программу «Определение неравномерности поля».
- 8) Выбрать пару «ОП1-ГГ» в окне выбора «Источник приемник».
- 9) Установить на панели «Диапазон частот» в окнах «от» и «до» частоту 5 кГц.
- 10) Нажать командную кнопку «ИЗМЕРИТЬ».
- 11) Установить штангу УКП2 с ОП1 в положение, указанное в диалоговом окне «Изменение дистанции...».
- 12) Нажать командную кнопку «ОК».
- 13) Повторять операции 11) и 12) до появления сообщения «Измерения для пары ОП1-ГГ завершены».
- 14) Сохранить протокол измерений, нажав командную кнопку «ПРОТОКОЛ».
- 15) Повторить операции 9) 14) для частот 10 и 20 кГц.
- 16) Повторить операции 1) 15) для пары преобразователей ОП2-ГГ для частот 10, 20 и 40 кГц.
- 17) Повторить операции 1) 14) для пары преобразователей ОП2-ГГ для гидрофона типа ГИ-22 (ГИ-21) для частоты 40 кГц.
- 18) Повторить операции 1) 14) для пары преобразователей ОП3-ГГ для гидрофона типа ГИ-22 (ГИ-21) для частот 40, 80 и 160 кГц.

В протоколах применены следующие обозначения:

 $U_i^*R_i$  – произведение напряжения  $U_i(MB)$  измеренного на выходе преобразователя, работающего в режиме приема, на дистанцию  $R_i(MM)$  между парой преобразователей в i-ом положении;

UR – среднее значение, определенное по всем ( $U_i * R_i$ ) на данной частоте;

$$Sur = \frac{\max[U_i^* R_i - UR]}{UR} * 100 \%.$$

За оценку величины отклонения распределения звукового поля от закона Pr = const, следует принять значение, определенное по формуле:

$$\Theta_{UR} = 2\sqrt{Sur_{\mu-O\Pi}^2 + 2Sur_{O\Pi-\Gamma\Gamma}^2}$$

где:

*Sur<sub>И-ОП</sub>* – значение, полученное по формуле *Sur*, для пары преобразователей И-ОП; *Sur<sub>ОП-ГГ</sub>* – значение, полученное по формуле *Sur*, для пары преобразователей ОП-ГГ.

Значение  $\Theta_{UR}$  не должно превышать 5,0 %.

#### 7.4.6 Определение СКО результата измерения при поверке типовых гидрофонов

СКО наблюдений  $S_0(M_{\Gamma})$  следует определять на всех частотах треть октавного ряда для гидрофонов из номенклатуры гидрофонов, поверяемых на Установке ВМФ-РЭ1/5В.

Для определения  $S_0(M_{\Gamma})$  необходимо выполнить не менее N 6 градуировок гидрофона, заново устанавливая его на центральной штанге УКП2. Полученные значения  $M_{\Gamma i}$ (i = 1 .. N) занести в таблицу 5. Рассчитать результат измерения чувствительности  $M_{\Gamma cp}$ , и СКО результата измерения  $S_0(M_{\Gamma})$  по формулам:

$$\mathbf{M}_{\Gamma cp} = \frac{1}{N} \sum_{i}^{N} M_{\Gamma i}$$
$$\mathbf{M}_{\Gamma cp} = \sqrt{\frac{\sum_{i}^{N} \left( M_{\Gamma i} - M_{\Gamma cp} \right)^{2}}{N^{*} (N - 1)}} \cdot \frac{100\%}{M_{\Gamma cp}}$$

Полученные значения  $M_{\Gamma cp}$ ,  $S_o(M_{\Gamma})$  занести в таблицу 5.

Таблица 5

Гидрофон типа... заводской номер...

| Частота, Гц | $M_{\Gamma 1}$ |                  | M <sub>ΓN</sub> | M <sub>Γcp</sub> | $S_o(M_{\Gamma})_{cp}$ |  |
|-------------|----------------|------------------|-----------------|------------------|------------------------|--|
|             | a paratéria a  | 1224/11/12/02/11 | - 4             |                  |                        |  |

Значений  $S_0(M_{\Gamma})$  не должно превышать 3,0 %.

7.4.7 Определение систематической погрешности Установки ВМФ-РЭ1/5В по результатам градуировки рабочего эталона (гидрофона) 1-го разряда.

Систематическую погрешность по результатам градуировки рабочего эталона 1-го разряда Q определяют по результатам измерений его чувствительности на всех частотах треть октавного ряда в рабочем диапазоне частот Установки ВМФ-РЭ1/5В путем много-кратных (на менее 10) переустановок рабочего эталона 1-го разряда на УКП2.

Систематическую погрешность Q вычислить по формуле:

$$\mathbf{Q} = (\mathbf{M}_{\mathbf{x}} - \mathbf{M}_{\mathbf{o}}) / \mathbf{M}_{\mathbf{o}} \times 100\%,$$

где M<sub>x</sub> – среднее арифметическое значение чувствительности,

**М**<sub>о</sub> - значение чувствительности рабочего эталона (гидрофона) 1-го разряда, взятое из его свидетельства о проверке.

При выполнении условия:

$$\mathbf{Q} \leq 0.8 \cdot \sqrt{\boldsymbol{\Delta}_{p_3}^2 + \boldsymbol{\Delta}^2}$$

## Лист регистрации изменений

|      | Номера листов (страниц) |            |       |                     |                              |                    | Входящий                                   |         |      |
|------|-------------------------|------------|-------|---------------------|------------------------------|--------------------|--------------------------------------------|---------|------|
| Изм. | Измененных              | Замененных | новых | Аннулиро-<br>ванных | Всего<br>листов<br>документа | Номер<br>документа | № сопро-<br>водитель-<br>ного<br>документа | Подпись | Дата |
|      |                         |            |       |                     |                              |                    |                                            |         |      |
|      |                         |            |       |                     |                              |                    |                                            |         |      |
|      |                         |            |       |                     |                              | -40                |                                            |         |      |
|      |                         |            |       |                     |                              |                    |                                            |         |      |
|      |                         |            |       |                     |                              |                    |                                            |         |      |
|      |                         |            |       |                     |                              |                    |                                            |         |      |
|      |                         |            |       |                     |                              |                    |                                            |         |      |
|      |                         |            |       |                     |                              |                    |                                            |         |      |
|      |                         |            |       |                     |                              |                    |                                            |         |      |
|      |                         |            |       |                     |                              |                    |                                            |         |      |
|      |                         |            |       |                     |                              |                    |                                            |         |      |
|      |                         |            |       |                     |                              |                    |                                            |         |      |
|      |                         |            |       |                     |                              |                    |                                            |         |      |
|      |                         |            |       |                     |                              |                    |                                            |         |      |
|      |                         |            |       |                     |                              |                    |                                            |         |      |
|      |                         |            |       |                     |                              |                    |                                            |         |      |
|      |                         |            |       |                     |                              |                    |                                            |         |      |
|      |                         |            |       |                     |                              |                    |                                            |         |      |
|      |                         |            |       |                     |                              |                    |                                            |         |      |
|      |                         |            |       |                     |                              |                    |                                            |         |      |

d / 1